## Payments > Family Payment

Last Modified on 03/30/2018 8:37 am EDT

The Payments > Family Payment screen allows users to pull different versions of year-end tax statements. This is most useful if a site will be printing off and mailing or distributing tax statements.

 If a site would like to email a copy of a family's year-end statement, the email can be sent from the Connect > Communication option (be sure to select the option to include the year-end tax statement before sending the email).

| Search           |        | -              |                |         |            |            |           |         |       |                  | Busin              | ess Level - I | DCW - | Tran | isacti | onal | 6 |
|------------------|--------|----------------|----------------|---------|------------|------------|-----------|---------|-------|------------------|--------------------|---------------|-------|------|--------|------|---|
| 습 Home           | Family | Payments       | Attendance     | Lessons | Meals      | Connect    | Approvals | Reports | Staff | Setup            | ۹                  |               |       |      |        |      |   |
| Home Information |        | Journal        |                |         |            |            |           |         |       |                  |                    |               |       |      |        |      |   |
|                  |        | Deposit        |                |         |            |            |           |         |       |                  |                    |               |       |      |        |      |   |
| i                |        | Third Party    | / Journal      | c       | om List    |            |           |         |       |                  |                    |               |       |      |        |      |   |
|                  |        | Add/Edit T     | hird Party Ref | und     |            |            |           |         |       | Classro          | oom                |               | м     | т    | w      | Th   | F |
| Informatic       | on sc  | Third Party    | Refund Alloc   | ation   | insactiona | - Center 1 |           |         |       | AM, B            | efore So           | hool Care     | 8     | 7    | 8      | 7    | 8 |
| 11               |        | Payments/      | Adjustments    | 9       | insactiona | - Center 1 |           |         |       | Flexib<br>Regist | le Child<br>ration | Care          | 0     | 0    | 0      | 0    | 0 |
| <b>2</b>         |        | Mass Change    |                |         | insactiona | - Center 1 |           |         |       | PM, A            | fter Sch           | ool Care      | 2     | 2    | 2      | 2    | 2 |
| Birthday         |        | Outstanding    |                |         |            |            |           |         |       |                  |                    |               |       |      |        |      |   |
|                  |        | Autopay Batch  |                |         |            |            |           |         |       |                  |                    |               |       |      |        |      |   |
| U                |        | Online/PO      | S Payments     |         |            |            |           |         |       |                  |                    |               |       |      |        |      |   |
| Registratio      | ns Cl  | Family Payment |                |         |            |            |           |         |       |                  |                    |               |       |      |        |      |   |
|                  |        | Summary        |                |         |            |            |           |         |       |                  |                    |               |       |      |        |      |   |

• Parents can self-service from the parent portal.

On the Family Payment screen, select the Search Criteria button to enter detail for the families that should display- then press View.

- Center- REQUIRED this can only be processed for one center at a time
- Category
- Classroom
- Year- year the payment was received in
- Include Email Delivery- if statements should be emailed out to families
- Include All Families with Payments in Year- will allow inactive families with payments to display in batch

| Payments Year End Family Payment                                                  |                               |                        |                             |                           |
|-----------------------------------------------------------------------------------|-------------------------------|------------------------|-----------------------------|---------------------------|
| Showing results for:<br>Year: 2017 Include Email Delivery: Yes Include All Famili | es with Payments in Year: Yes |                        |                             | Search Criteria 🗸         |
| Year End Family Payment List                                                      | Search Criteria Q             |                        |                             |                           |
|                                                                                   | Category                      |                        | Classroom                   | •                         |
|                                                                                   | Year                          | Include Email Delivery | A<br>Include All Families w | ▼<br>ith Payments in Year |
|                                                                                   | 2017 ▼                        | ⊠ Yes                  | ▼ Yes                       | -                         |
|                                                                                   |                               |                        |                             | View                      |

Once results display in the Year End Family Payment List, select the Actions menu to pull PDF or Excel copies of the statements.

| Payments Year End Family Payment                                            |                                                                            |                                |  |  |  |  |  |
|-----------------------------------------------------------------------------|----------------------------------------------------------------------------|--------------------------------|--|--|--|--|--|
| Showing results for:<br>Center:: DCW Transactional- Center 1 Year: 2017 Inc | clude Email Delivery: No I Include All Families with Payments in Year: Yes | Search Criteria -<br>Actions 📐 |  |  |  |  |  |
| Year End Family Payment List                                                |                                                                            | Basic Year End 🔁               |  |  |  |  |  |
| Family Name                                                                 | Family Name Center                                                         |                                |  |  |  |  |  |
| Brave Family                                                                | DCW Transactional- Center 1                                                | _                              |  |  |  |  |  |
| Doolittle Family                                                            | DCW Transactional- Center 1                                                | Tax Statement - PDF 🔀          |  |  |  |  |  |
| Frozen Family                                                               | Frozen Family DCW Transactional- Center 1                                  |                                |  |  |  |  |  |
| 4                                                                           |                                                                            | Tax Statement - Excel 🖹        |  |  |  |  |  |
|                                                                             |                                                                            |                                |  |  |  |  |  |

• Basic Year End- no detail, just an amount paid in the upper right corner

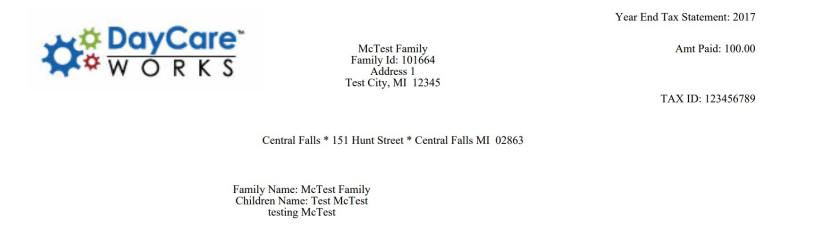

• Detail Year End- specific payment detail by family-

| JayCare                                                                    | Year E<br>McTest Family                               | nd Tax Statement: 2017<br>Amt Paid: 100.00 |  |  |  |  |  |  |  |  |  |
|----------------------------------------------------------------------------|-------------------------------------------------------|--------------------------------------------|--|--|--|--|--|--|--|--|--|
| WORKS                                                                      | Family Id: 101664<br>Address I<br>Test City, MI 12345 | TAX ID: 123456789                          |  |  |  |  |  |  |  |  |  |
| Central Falls * 151 Hunt Street * Central Falls MI 02863                   |                                                       |                                            |  |  |  |  |  |  |  |  |  |
| Family Name: McTest Family<br>Children Name: Test McTest<br>testing McTest |                                                       |                                            |  |  |  |  |  |  |  |  |  |
| Date UserName                                                              | Description                                           | Amount                                     |  |  |  |  |  |  |  |  |  |
| 03/10/2017 ccarline2                                                       | Cash Payment -                                        | \$ 100.00                                  |  |  |  |  |  |  |  |  |  |
|                                                                            | Total                                                 | \$ 100.00                                  |  |  |  |  |  |  |  |  |  |

• Tax Statement- PDF- displays a breakdown of charges and payments-

|                          |                                   | Central Falls<br>151 Hunt Street<br>Central Falls MI 02863<br>248-458-9987<br>Tax ID: 123456789 |        |
|--------------------------|-----------------------------------|-------------------------------------------------------------------------------------------------|--------|
| McTest Family            |                                   |                                                                                                 |        |
| Family ID: 101664        |                                   |                                                                                                 |        |
| ,                        |                                   |                                                                                                 |        |
|                          |                                   |                                                                                                 |        |
| Charges:                 |                                   |                                                                                                 |        |
| 8                        | Total Tuition:                    |                                                                                                 | 0.00   |
|                          | Total Discounts:                  |                                                                                                 | 0.00   |
|                          | Total Fees and Other Charges:     |                                                                                                 | 100.00 |
| Total Charges for 2017:  |                                   |                                                                                                 | 100.00 |
| Payments:                |                                   |                                                                                                 |        |
| r dyneno.                | Total Payments for contact, test; |                                                                                                 | 0.00   |
|                          | Total Payments for test test:     |                                                                                                 | 0.00   |
|                          | Total Payments for remainder:     |                                                                                                 | 16.90  |
|                          | Total Bad Debt Recovery:          |                                                                                                 | 0.00   |
|                          | Total Bad Debt:                   |                                                                                                 | 0.00   |
| Total Payments for 2017: |                                   |                                                                                                 | 16.90  |
|                          |                                   |                                                                                                 |        |

• Tax Statement- Excel-displays a breakdown of charges and payments-

|                       | A                                                                                                |                         | В                                                                                                    |       | С             | D          | E           | F         | G          | н      | 1     | J             | к      | L      |
|-----------------------|--------------------------------------------------------------------------------------------------|-------------------------|----------------------------------------------------------------------------------------------------|-------|---------------|------------|-------------|-----------|------------|--------|-------|---------------|--------|--------|
| 1                     |                                                                                                  | Tax Stateme             | nt for 2017                                                                                                    |       |               |            |             |           |            |        |       |               |        |        |
| 2<br>3<br>4<br>5<br>6 | Central Falls<br>151 Hunt Street<br>Central Falls, MI 02863<br>248-458-9987<br>Tax ID: 123456789 |                         |                                                                                                    |       |               |            |             |           |            |        |       |               |        |        |
| 7<br>8<br>9<br>10     | Family Name:<br>Family ID:<br>Address:                                                           | McTest Family<br>101664 |                                                                                                    |       |               |            |             |           |            |        |       |               |        |        |
| 11                    | Charmen                                                                                          |                         |                                                                                                    |       |               |            |             |           |            |        |       |               |        |        |
| 12                    | Citalges.                                                                                        | Total Tuitian:          |                                                                                                    |       | 0.00          |            |             |           |            |        |       |               |        |        |
| 14                    |                                                                                                  | Total Discounts:        |                                                                                                    |       | 0.00          |            |             |           |            |        |       |               |        |        |
| 15                    |                                                                                                  | Total Fees and Oth      | er Charnes:                                                                                                    |       | 100.00        |            |             |           |            |        |       |               |        |        |
| 16                    | Total Charges for 2017                                                                           |                         | of ondigeo.                                                                                                    |       | 100.00        |            |             |           |            |        |       |               |        |        |
| 17                    |                                                                                                  |                         |                                                                                                    |       |               |            |             |           |            |        |       |               |        |        |
| 18                    | Payments:                                                                                        |                         |                                                                                                    |       |               |            |             |           |            |        |       |               |        |        |
| 19                    |                                                                                                  | Total Payments for      | contact, test;                                                                                                    |       | 0.00          |            |             |           |            |        |       |               |        |        |
| 20                    |                                                                                                  | Total Payments for      | test test:                                                                                                    |       | 0.00          |            |             |           |            |        |       |               |        |        |
| 21                    |                                                                                                  | Total Payments for      | remainder:                                                                                                    |       | 16.90         |            |             |           |            |        |       |               |        |        |
| 22                    |                                                                                                  | Total Bad Debt Red      | covery:                                                                                                    |       | 0.00          |            |             |           |            |        |       |               |        |        |
| 23                    |                                                                                                  | Total Bad Debt:         |                                                                                                    |       | 0.00          |            |             |           |            |        |       |               |        |        |
| 24                    | Total Payments for 201                                                                           | 7:                      |                                                                                                    |       | 16.90         |            |             |           |            |        |       |               |        |        |
| 25                    |                                                                                                  |                         |                                                                                                    |       |               |            |             |           |            |        |       |               |        |        |
| 26                    |                                                                                                  |                         |                                                                                                    |       |               |            |             |           |            |        |       |               |        |        |
| 27                    |                                                                                                  |                         |                                                                                                    |       |               |            |             |           |            |        |       |               |        |        |
| 28                    |                                                                                                  |                         |                                                                                                    |       |               |            |             |           |            |        |       |               |        |        |
| 29                    |                                                                                                  |                         |                                                                                                    |       |               |            |             |           |            |        |       |               |        |        |
| 30                    |                                                                                                  |                         |                                                                                                    |       |               |            |             |           |            |        |       |               |        |        |
| 31                    |                                                                                                  |                         |                                                                                                    |       |               |            |             |           |            |        |       |               |        |        |
| 32                    |                                                                                                  |                         |                                                                                                    |       |               |            |             |           |            |        |       |               |        |        |
| 24                    |                                                                                                  |                         |                                                                                                    |       |               |            |             |           |            |        |       |               |        |        |
| 26                    |                                                                                                  |                         |                                                                                                    |       |               |            |             |           |            |        |       |               |        |        |
| 26                    |                                                                                                  |                         |                                                                                                    |       |               |            |             |           |            |        |       |               |        |        |
| 37                    |                                                                                                  |                         |                                                                                                    |       |               |            |             |           |            |        |       |               |        |        |
| 28                    |                                                                                                  |                         |                                                                                                    |       |               |            |             |           |            |        |       |               |        |        |
| 39                    |                                                                                                  |                         |                                                                                                    |       |               |            |             |           |            |        |       |               |        |        |
| 40                    |                                                                                                  |                         |                                                                                                    |       |               |            |             |           |            |        |       |               |        |        |
| 41                    |                                                                                                  |                         |                                                                                                    |       |               |            |             |           |            |        |       |               |        |        |
| 42                    |                                                                                                  |                         |                                                                                                    |       |               |            |             |           |            |        |       |               |        |        |
| 43                    |                                                                                                  |                         |                                                                                                    |       |               |            |             |           |            |        |       |               |        |        |
| 44                    |                                                                                                  |                         |                                                                                                    |       |               |            |             |           |            |        |       |               |        |        |
|                       | Iavrox - 23522                                                                                   | len Smith - 48788       | Johnson-Adams -                                                                                                    | 23521 | Kames - 23520 | Kames      | - 23520 - 2 | Kellendon | k - 103401 | Kole - | 23519 | Lance - 23518 | McTest | 101664 |
|                       |                                                                                                  | 40/00                   | A STATE OF A STATE OF |       | 100000        | - Contract |             |           |            | none   |       | 20030         | marcat | 2.004  |

• Multi-Payer Tax Statement- PDF- a basic statement broken down by payer for split families

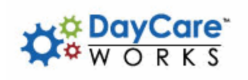

DCW Demo 45 Industrial Road Suite 100 Cumberland MI 02864

TAX ID: 123456789

The payments listed below are representative of what we, Central Falls, have credited to your child's account. It is your responsibility to insure that actual amount of tuition payments are reported, following the IRS guidelines, when filing your state and federal income taxes.

| Center Name:           | Central Falls                                                                                               |                                         |                 |          |  |  |  |  |  |  |  |
|------------------------|----------------------------------------------------------------------------------------------------|-----------------------------------------|-----------------|----------|--|--|--|--|--|--|--|
| Address:               | 151 Hunt Street, Central Falls MI 02863                                                                     | 151 Hunt Street, Central Falls MI 02863 |                 |          |  |  |  |  |  |  |  |
| Phone:                 | 248-458-9987                                                                                                | 248-458-9987                            |                 |          |  |  |  |  |  |  |  |
| Period:                | 1/1/2017 - 12/31/2017                                                                                       |                                         |                 |          |  |  |  |  |  |  |  |
| Payee: Adams,David     | Children: Billy Adams<br>Jillian Adams<br>Mary Adam<br>Randy Adams<br>Rob Adams<br>Sara Adams<br>Theo Adams |                                         | Total Amount:   | \$ 369.0 |  |  |  |  |  |  |  |
| Payment Type           | Comments                                                                                                    | Period                                  | Payee           | Amount   |  |  |  |  |  |  |  |
| Family: Adams D Family |                                                                                                    |                                         |                 |          |  |  |  |  |  |  |  |
| Cash Payment           |                                                                                                    | 11/28/2017                              | Adams, David    | \$ 369.0 |  |  |  |  |  |  |  |
|                        |                                                                                                    |                                         | Total Payments: | \$ 369.0 |  |  |  |  |  |  |  |